# LINEの初め方

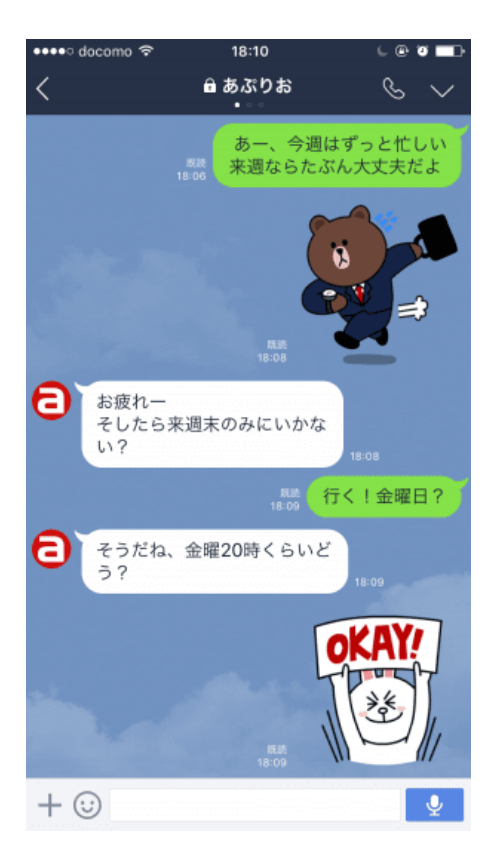

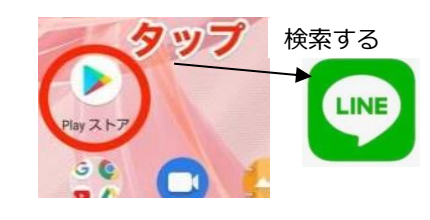

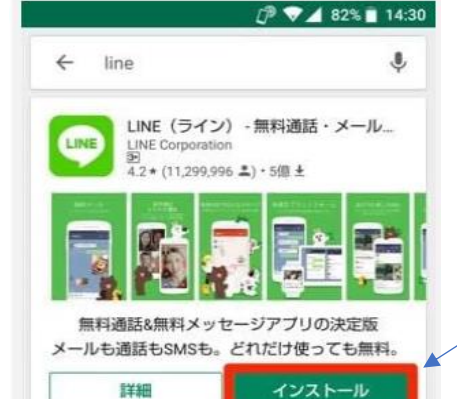

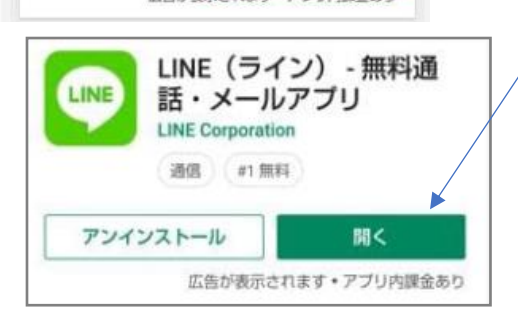

広告が表示されます・アフリ内国

(2020.9)

).9)

(linestart)

細部はバージョンによって異なることがあります。 全く同じ説明がなくても似たものがあれば試してみ ると解決することがあります。

機能;メッセージ交換と無料通話やビデオ電話

日立市でのスマホ教室

・個人宛のトーク(メッセージ交換)と、グルー プでのトークができる。

・写真や動画も送れる。(画質は落ちるが LINE で表示するには十分な画質)

※電子メールと違う点;簡単に送受信できる。直近の いくつかのトークが表示され話が続きやすい。写真 も簡単に送れる。相手を間違いにくい。送ったもの が読まれると、送った方に「既読」が付くので見 たことが分かる。

文は短いのに適している(ある程度長くできるが)。

LINE は友だちとの関係が密になり過ぎてこじれる ことがあります。気を付けて使いしましょう。 重要;表情や抑揚は伝わらないので、文章は会話より 丁寧に書くこと。(上から目線の書き方をするときら われます。電子メールも同じ。) 送信側;意味の伝わる文章にする。返事来なくても、 そっけない返事でも怒らない。 受信側;返事の義務はない、負担に感じないこと。た

だし、重要な連絡は簡単で良いので受取りの連絡を する。また返事を求められたら早めに返事する。

(1)アプリをインストールし、(2)ユーザ登録(ア カウント入手)し、(3)相手(友だち)を設定す れば使える。

### (1)アプリのインストール

まず、Play ストアなどで Line アプリを探す。(ブラ ウザ検索でも探せる)

タップしてスマホにインストールする(取り込んで 使える状態にする)。

インストールが完了すると、[アンインストール] と [開く]ボタンが表示される。[開く]をタップする。 (インストール後は、ホーム画面に LINE アイコン が追加される。)

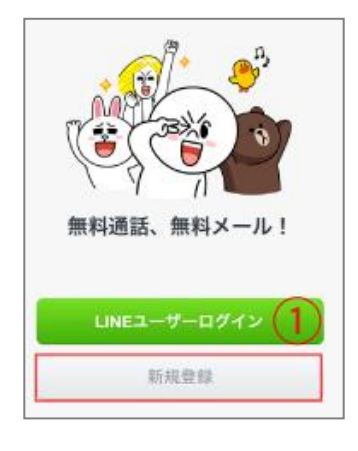

午後10:32

利用規約

(a) 74% EX

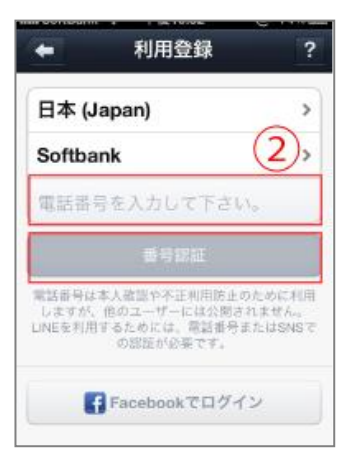

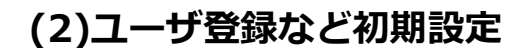

利用するには、ユーザ登録しアカウントの 入手が必要。

①LINEを起動させ「新規登録」をタップ(選択)する。

②携帯電話の番号を入力し「番号認証」をタ ップする。

※電話番号がなくても Facebook 連携をつかう ことでユーザ登録できる方法がある。

③LINE の利用規約の詳細を確認して「同意」 を選択する。

④上で入力した電話番号に間違えがなければ「確認」を選択する。

その電話番号の SMS(ショートメッセージ、 メッセージアプリ)にコード番号が届く。

⑤SMSに届いた6桁の番号を入力し、「次へ」 を選択する。

**注意;** ⑤で SMS を見るために<u>バックキーを</u> 押してはダメ。押すと LINE の手続きが前の 画面に戻ってしまう。

やり方…●LINE の手続き画面はそのまま にしてホームボタンを押してホーム画面を 表示する。@SMS をタップして立ち上げ、 届いている番号を見る。③またホーム画面 を表示し、LINE のアイコンをタップすると 手続き中の LINE 画面が表示されるので入 力する。(これはスマホの共通テクニック)

これでアカウント登録完了。

※ショートメッセージは LINE とは違う別 のアプリ・・・電話番号を使ってメールのや り取りするもの。スマホを買ったときに最 初から入っている。(これで送信すると1回 ごと3円くらいかかる。)

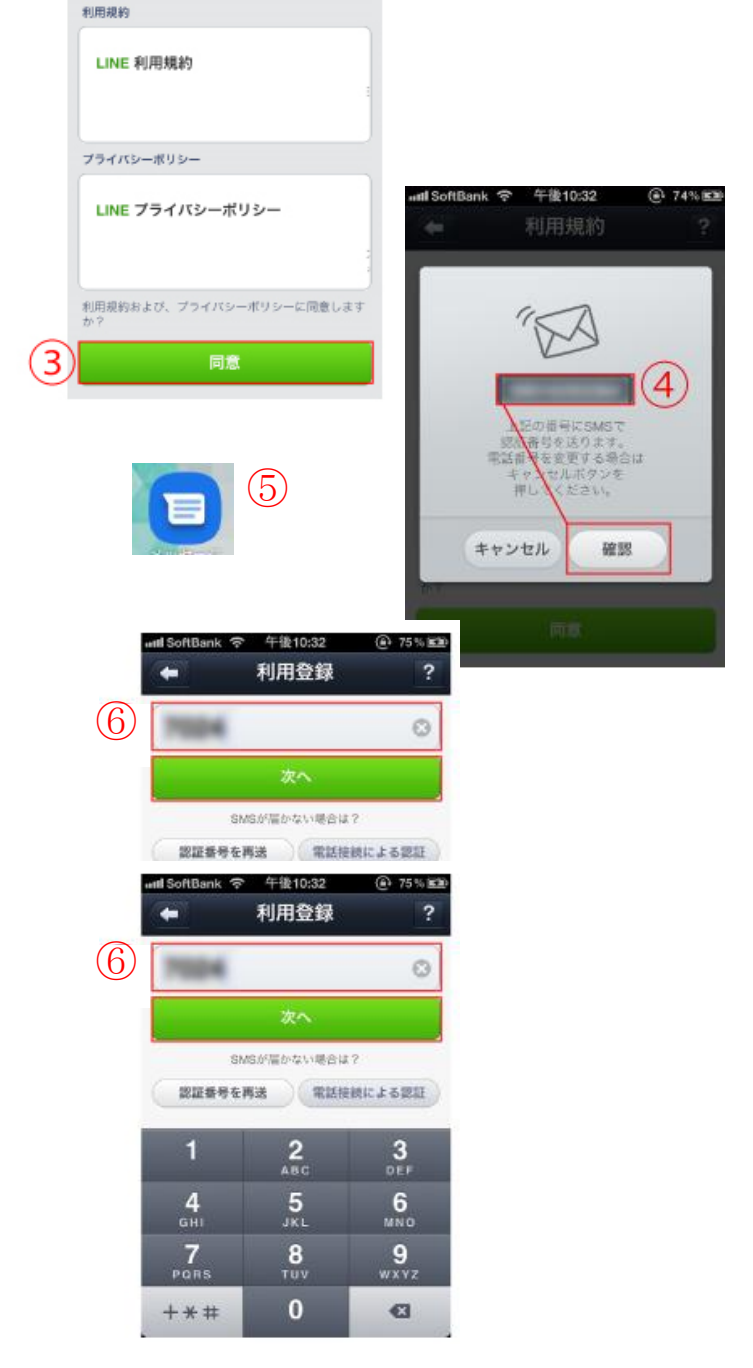

| and SoftBank           | \$                   | 午後10:32                       | 75% 828                   | uiti SoftBa | nk 🗟     | 午後10:33                                                                          | 3              |
|------------------------|----------------------|-------------------------------|---------------------------|-------------|----------|----------------------------------------------------------------------------------|----------------|
| +                      | 友だ                   | ち追加設                          | 定                         | -           |          | 利用登銷                                                                             | <b></b>        |
| ・一度解約<br>あります<br>ださい。  | された1<br>ので、7         | 1法寄号を他の人<br>1ドレス戦の整理          | が使う場合が<br>を必ずしてく          | 2           | +        | あすさ<br>あすさ<br>た<br>5<br>5<br>5<br>5<br>5<br>5<br>5<br>5<br>5<br>5<br>5<br>5<br>5 | とわかるよ<br>して下さい |
| 友だちへ                   | の追加                  | を許可                           | (オン)                      |             |          | 20                                                                               |                |
| アドレス制<br>ユーザー<br>だち」にあ | 長にあな<br>(実際の<br>5なたが | たの電話番号を<br>知り合いかは無<br>自動で追加され | 保有している<br>(関係)の「友<br>います。 | -           | あ        | か                                                                                | đ              |
| ・友だちに<br>のプロフ<br>す。    | 追加され<br>イールも         | にた後、そのユー<br>2確認したりトー          | ザーはあなた<br>クができま           | ð           | た        | な                                                                                | は              |
| ・アプリ内<br>できます          | の「設対<br>。            | E>友だち管理」                      | TREEST                    | АВС         | ŧ        | Þ                                                                                | 5              |
|                        |                      | 10000                         |                           | ۲           | <u>^</u> | Þ                                                                                | <b>、。</b> ?    |
|                        |                      | <b>R</b> ^                    |                           |             |          |                                                                                  |                |

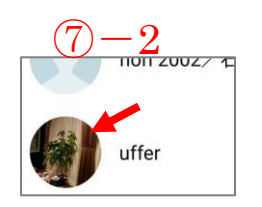

|      | 8                         |           |             |               |
|------|---------------------------|-----------|-------------|---------------|
| ホーノ  | 4                         |           | đ           | <u>R</u> , ¢3 |
|      |                           |           |             |               |
|      | 六車正道<br><sub>Keep</sub> ) | L         |             |               |
| えたち  | し<br>公式アカウント              | s<br>#-ピス | ت:<br>7×9×7 | <br>₩₩#ž      |
| 知り合い | いかも?                      |           |             |               |
|      | 29BC的 (1);这               | 売き, tius  | Lijin, Musa | 10>           |
| グルーフ | 75                        |           |             |               |
| 12:  | グループ作                     | 成         |             | >             |

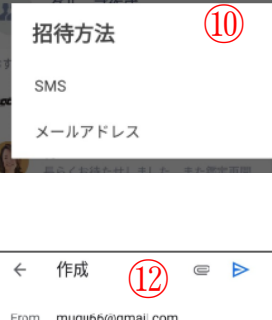

| From muguoo@gmai.com                                                          |               |   |   |   |   |   |   |   |   |
|-------------------------------------------------------------------------------|---------------|---|---|---|---|---|---|---|---|
| Тс                                                                            | Tc 《 # 的话 ~ ~ |   |   |   |   |   |   |   | × |
| LINEで一緒に話そう!                                                                  |               |   |   |   |   |   |   |   |   |
| 六車正道から、無料通話・無料メールア<br>プリ「LINE」の招待が届いています。<br>▼ダウンロードはこちら<br>https://line.me/D |               |   |   |   |   |   |   |   |   |
| 1                                                                             | 2             | 3 | 4 | 5 | 6 | 7 | 8 | 9 | 0 |
|                                                                               | 141           | ~ |   |   |   |   |   |   |   |

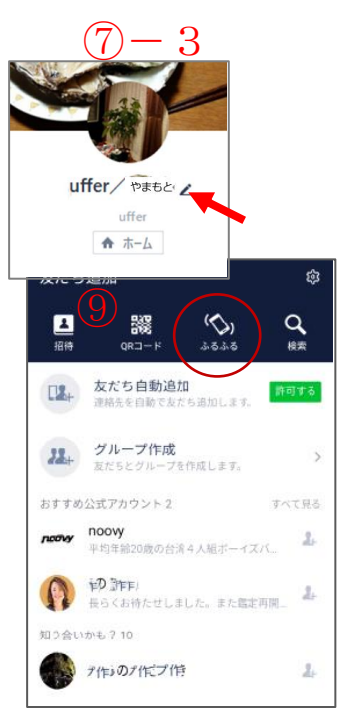

| < メールアドレス <b>[]</b>                                   | +    |
|-------------------------------------------------------|------|
| Q. 名前で検索                                              |      |
| 森中田 <sup>1</sup> 言三<br>yohan090Cokp_102で夏docomo.co.jp | + 招待 |
| <b>関冲L</b><br>yas sokine <sub>ky</sub> tec.co.jp      | + 招待 |
| 并許<br>a.okp_E0214@docomo.ne.jp                        | + 招待 |
| 問計講<br>retro-radio.fm818mhz@ezweb.ne.jp               | + 招待 |
| <b>的中版夫</b><br>okp_(L0214@data:e.con.ne.jp            | + 招待 |

# (3)相手(友だち)の設定

### ⑥友だちの自動許可

「オン」は、自分の電話番号をスマホに入れ ている友だちを自動的に許可する。

自動的に友だち登録されたくない場合は 「オフ」にする。最初は「オン」になってお り、「オフ」にする人が多い。

※LINE ではいろんな人が「知り合いかも」と 表示されることがある。知らない人は、安易に 友だちにしない方が良い。

### 自分の名前の設定

⑦LINE で使う自分の名前を入力し「登 録しを押す。本名が多いが、ニックネー ムでも構わない。ただし、相手が分かる ようにすること。

#### 高度な設定

X

完了

. ?!

友だちの名前を、自分だけ表示変更するに は、7-2 トーク一覧画面で変えたい友達 の写真をタップ ⇒⑦-3その友達のホー ム画面の名前の右にある鉛筆マークをタッ プ ⇒名前を修正して「保存」する。

### 友だちを招待する

LINE で連絡(トーク)したい相手に電子 メールやショートメッセージで招待を送り、 相手が了解すれば LINE でメッセージを送 れる。

⑧ 🔍 をタップして友だち招待画面へ。

⑨「友だち追加」画面で招待をタップ。 ⑩招待方法を選ぶ。

 ・SMS ←ショートメッセージ(電話番号に) よる短文の通信、少し費用かかる)を送る。 ・メールアドレス ←メールで送る。 ⑪友だちとして招待する人の [+招待] をタ ップする。

迎招待メールの案文が表示される。そのま ま ⊳ をタップして送信してもよい。でき れば修正して自然な文にするのが良い。

LINE の招待メッセージが来たら・・・タップすることで(LINE の友だちになって)メッセージを送れるようになる。

# トーク(メッセージ)の受信

 ②送信者の右に受信件数が表 ①アイコンに受信件数が表示 示されている される。タップする。 見たい人をタップする 9 9 **6 6** トーク ⊕ Ģ : Q.検索 【期間限定】リリース記念 UR・SSSRキャラ無料! ADG123.ip LINE 6/7 6月3日》 先生に診察し 607:1 もう直ぐ診察です 2

> 写真をタッ プするとそ

れだけが大

きく表示さ

れる。

#### ③トーク (メッセージ)を見られる 自分が送ったのは右の緑色のもの。

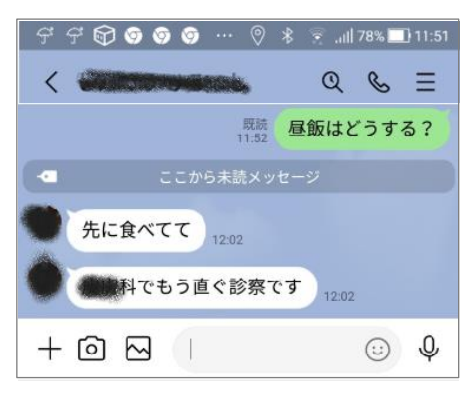

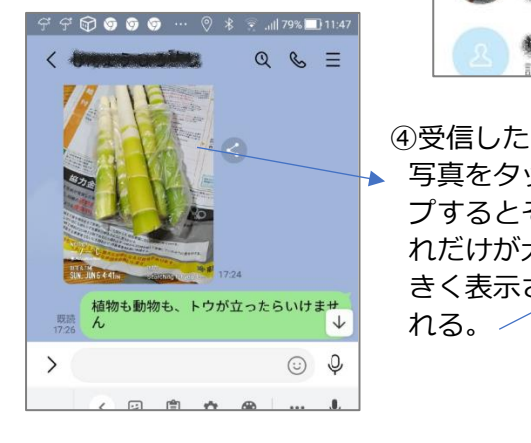

3時間近

UN, JUN 6 4:41PM

9:40

[4]

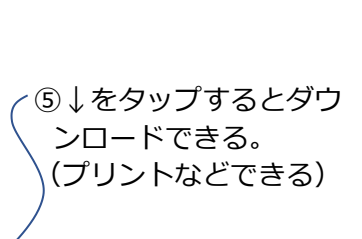

# トーク(メッセージ)の送り方

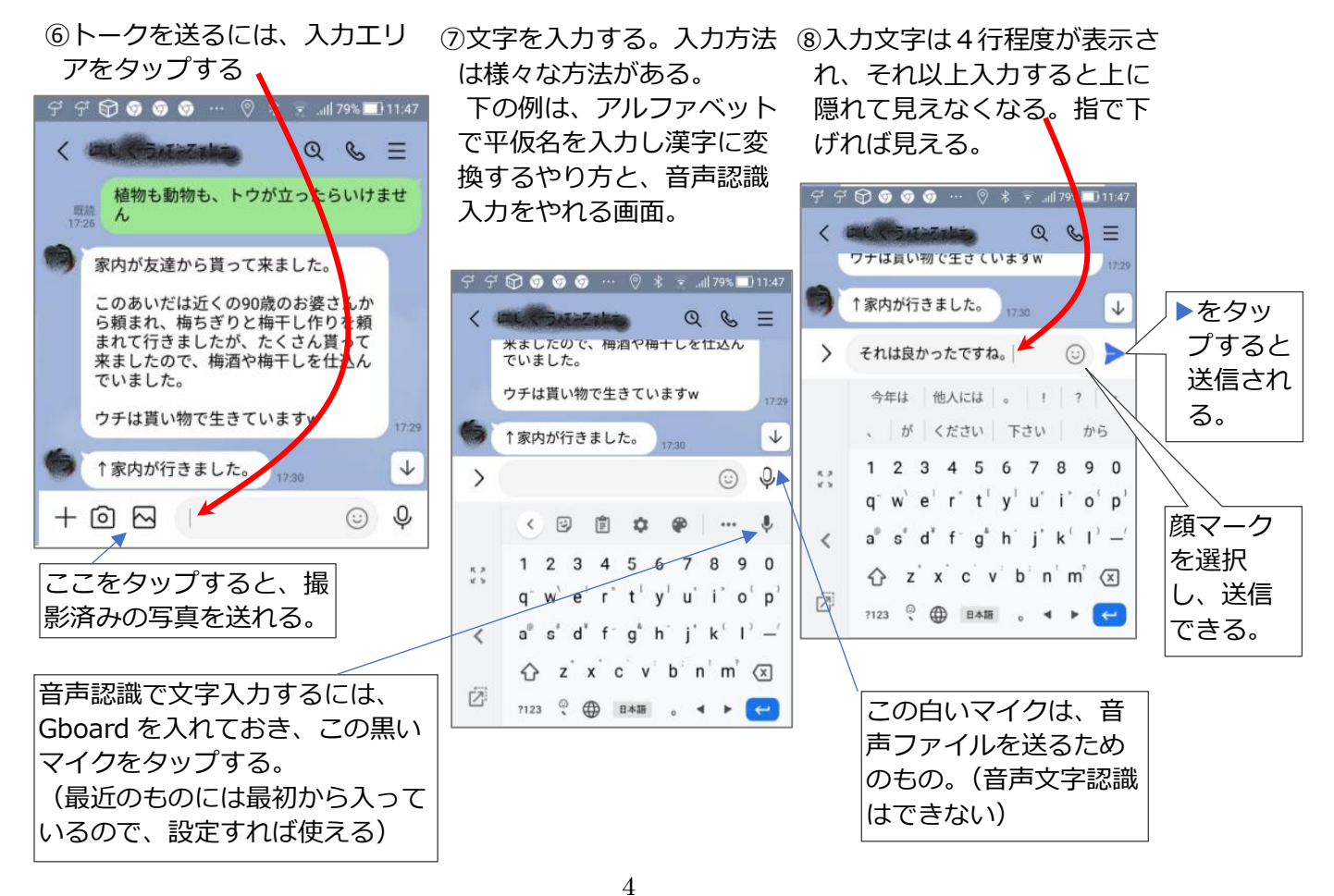

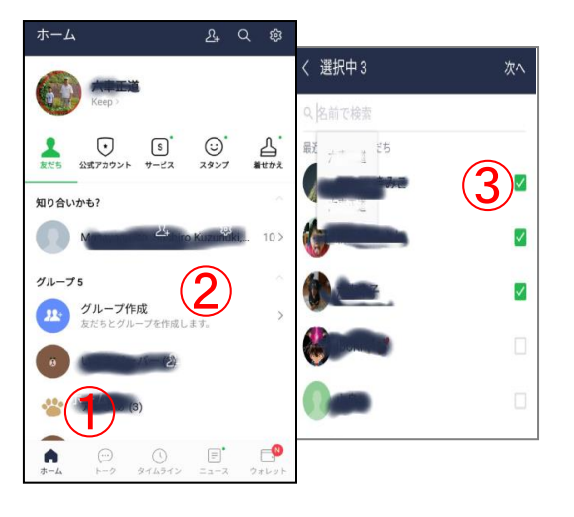

### LINE でグループを作る

グループを作れば同時にグループの全員に送ることが できる。

 ①「ホーム」をタップし、②「グループ作成」をタッ プする。③グループに加える人の□をチェックし、「次
ヘ」をタップしてグループ名を入力。

この後、「編集」でグループの画像を設定する。「写真 を撮る」か「ライブラリから選択」で行う。

画像は必須ではないが、設定しておくと間違い防止な どに役立つ。後でも変更可能。

**グループの1部のメンバーを削除・・・**ホーム⇒該当のグループを選択⇒メンバーの アイコン部分をタップ⇒右上の

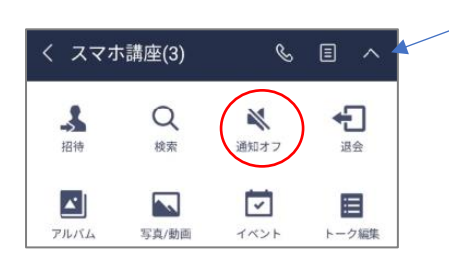

グループ指定で音を消す…グループのトーク画面右上▼ をタップし「通知オフ」をタップする。これで、頻繁 なトークごとに鳴らないようにでき都合よい場合もあ る。※注意 ;「通知オフ」が表示されている場合、現在 は通知 on なので間違わないこと。

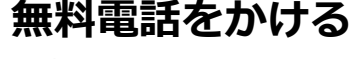

④トーク画面で受話器のマークをタップすると、
確認画面が出るのでそれをさらにタップすると掛けられる。
会話したらその時間も含めて履歴に残る。

### 画像の保存

トークに表示されている画像をタップして表示させる。

⑤「↓」をタップするとダウンロードされ、「保存 しました」と表示される。

# トークの削除

削除したいトークを長押しすると、

⑥「削除」が表示されるのでタップする。

⑦トーク画面が表示されるので、削除したいトークに ✓ チェックして赤い「削除(2)」をタップする。(2)は削除するトークや電話の数なので変わる。

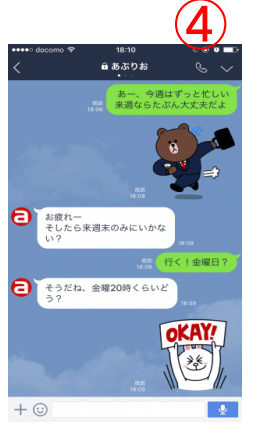

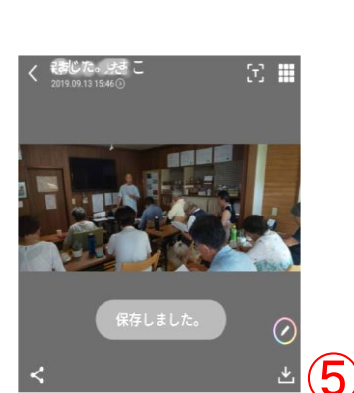

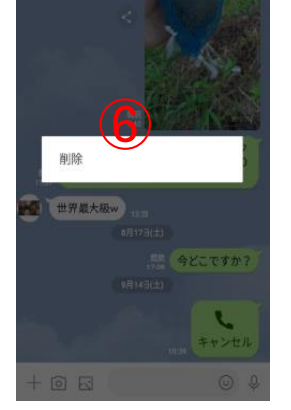

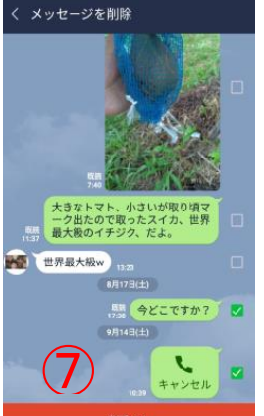

# LINE 着信音の選定

LINE ホーム ⇒(設定) ③ ⇒ (基本設定の中の) 通知 (タイムラインの下にある)通知設定 ⇒音 ⇒ (曲を選ぶ) 通知サウンド ⇒(曲を選ぶ) ・・・このやり方のものもある

#### QR コード読み取り ③読み取ったものが表示され ① 「トーク」 画面で ②白い枠内が表示さ る⇒タップすると開かれる 右上の 🔚 をタッ れるので、ここに (URL なら表示される) QR コードを映す プする http://bit.ly/35dgwmY リンクを開く Ś ⑤自分の OR コー ④タップす ドが表示される。 寧濟協 (4) ると自分 暖冬だね 全然雪ないの… ⇒友だちが読み取 のQRコ ;川崎/ 齐 ますか?」と表示→[許可]□ れば友だちに追加 ≤通話時間 0:24 り良いのが見つかった・ ③インストール・ 「開く」 ードが表 寫陽戶 (4) (3) できる、LINE マンプを送信 示される Pay にも利用でき 思 マイQRコード 友だちがこのORコードをスキャンすると、あな たを友だちに追加できます。 る ▲ 通話をキャンセルしました LINE K ×° $\downarrow$ C LINE QRコードをスキャンして友だちを追加し たり、LINE Payを利用したりできます。 DESKTOP-HHDV1GRでPC版LNE にログインしました。… P 374512 ==-3 9+64 QRコードスキャン テキスト変換 ⑩全体でもいいし、必 LINE でのテキスト化と翻訳

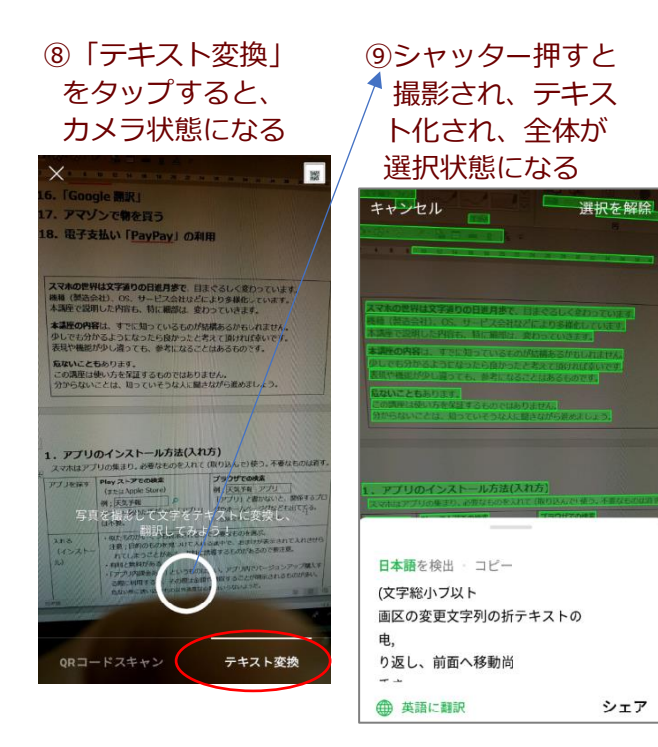

# 要な部分だけをなぞ って選択もできる

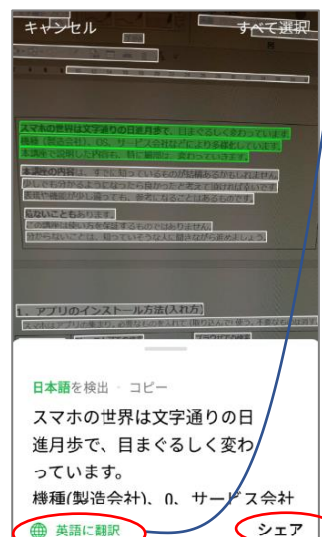

LINE Keep

Dropboxに 追加

### ⑪「英語に翻訳」をタ ップすれば翻訳され る

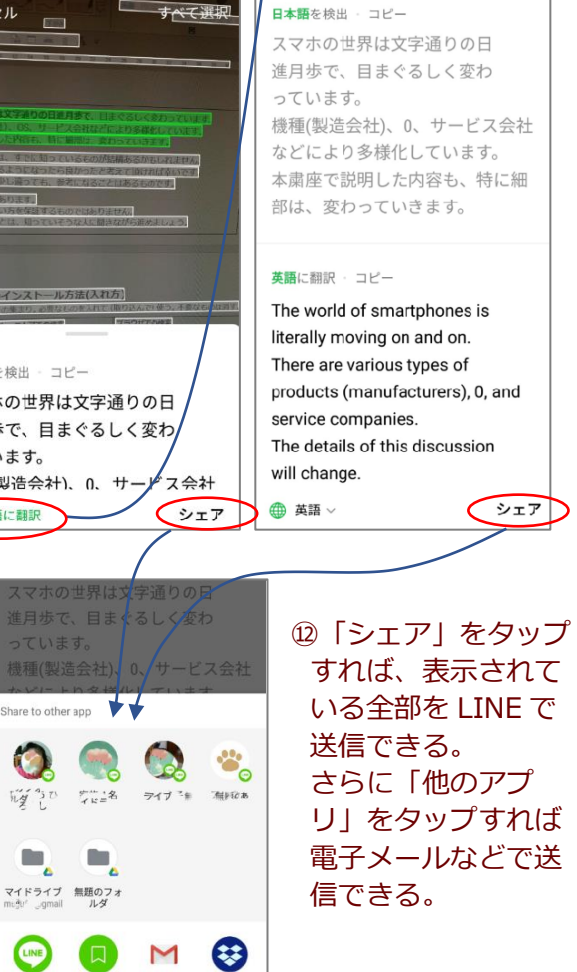

シェア